2845 21/2

Hal : Permohonan Surat Pengantar Pengambilan Data Palembang, 16 Maret 2023

# Yth. Wakil Direktur I Politeknik Negeri Sriwijaya

Dengan Hormat,

Berdasarkan kurikulum Jurusan Administrasi Bisnis Politeknik Negeri Sriwijaya bahwa Laporan Akhir merupakan mata kuliah yang wajib dilaksanakan pada semester VI (enam). Untuk itu Saya akan segera melakukan penelitian ke perusahaan guna melaksanakan pembuatan Laporan Akhir yang merupakan sebagai salah satu syarat untuk menyelesaikan pendidikan. Sehubungan dengan hal tersebut Saya yang bertanda tangan di bawah ini:

| No. | Nama         | NPM          | Kelas | Program Studi             |
|-----|--------------|--------------|-------|---------------------------|
| 1.  | Citra Andela | 062030600190 | 6NC   | D3 Administrasi<br>Bisnis |

Mohon kepada Bapak agar dapat membuatkan Surat Pengantar Pengambilan Data yang ditujukan kepada perusahaan/instansi tempat melakukan penelitian. Adapun surat pengantar tersebut ditujukan kepada:

| Nama Perusahaan/Instansi | :  | PT Semen Baturaja (Persero) Tbk              |
|--------------------------|----|----------------------------------------------|
| Ditujukan                | :  | Divisi Corporate Secretary PT Semen Baturaja |
|                          |    | (Persero) Tbk                                |
| Alamat                   | :  | Jl.Abikusno Cokrosuyoso, Keramasan Kertapati |
|                          | 14 | 30258, Palembang, Sumatera Selatan           |

Besar harapan Saya agar Bapak dapat mengabulkan permohonan ini. Atas perhatiannya Saya ucapkan terima kasih.

Mengetahui Ketua Jurusan Administrasi Bisnis

Dr. Heri Setiawan, S.E., M.AB., CPMA. NIP 197602222002121001

Hormat Saya, Mahasiswa

Citra Andela 062030600190

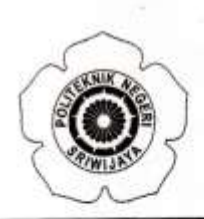

# KEMENTERIAN PENDIDIKAN, KEBUDAYAAN, RISET, DAN TEKNOLOGI POLITEKNIK NEGERI SRIWIJAYA

Jalan Srijaya Negara Bukit Besar – Palembang 30139 Telepon (0711) 353414 Laman : http://polsri.ac.id, Pos El : info@polsri.ac.id

Nomor : 2549/PL6.3.1/SP/2023 Perihal : Izin Pengambilan Data 21 Maret 2023

Yth. Divisi Corporate Secretary PT. Semen Baturaja (Persero) Tbk. Jalan Abikusno Cokrosuyoso Keramasan Kertapati Palembang 30258

Dengan hormat,

Sesuai dengan kurikulum Jurusan Administrasi Bisnis pada Politeknik Negeri Sriwijaya, Laporan Akhir merupakan mata kuliah wajib pada semester 6 (enam). Untuk itu mahasiswa kami memerlukan data untuk penyusunan Laporan Akhir tersebut.

Sehubungan dengan hal tersebut di atas, kami mohon Bapak/Ibu dapat memberikan izin dan membantu mahasiswa kami ini untuk mengumpulkan data.

Mahasiswa kami yang akan mengumpulkan data tersebut adalah :

| No | Nama         | NPM            | Kelas | Jurusan/<br>Program Studi |
|----|--------------|----------------|-------|---------------------------|
| 1  | Citra Andela | 0620 3060 0190 | 6 NC  | Administrasi Bisnis       |

Atas perhatian dan bantuannya diucapkan terima kasih.

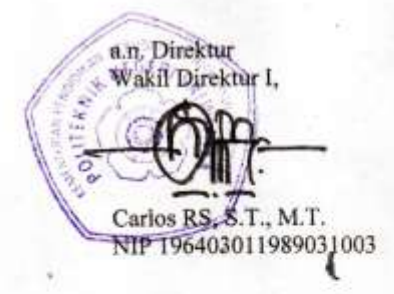

Tembusan: 1. Ketua Jurusan Administrasi Bisnis 2. Yang bersangkutan

MS.Word/D/AD /Dw

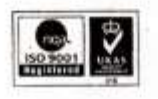

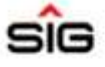

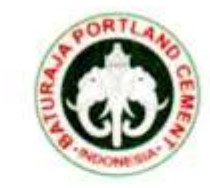

Palembang, 27 Maret 2023

Nomor Lampiran Hal

1.

: PR.08.02/3779/2023 : Konfirmasi Penelitian

> Yth. Wakil Direktur I Politeknik Negeri Sriwijaya di Tempat

Memperhatikan surat dari Politeknik Negeri Sriwijya perihal Penelitian. Pada prinsipnya setuju menerima Mahasiswa/i tersebut atas nama:

| NAMA         | NPM          | Program Studi       |
|--------------|--------------|---------------------|
| Citra Andela | 062030600190 | Administrasi Bisnis |

Adapun pelaksanaan kegiatan diwajibkan mematuhi peraturan dan protokol kesehatan perusahaan yang berlaku, dengan ketentuan sebagai berikut:

- Melapor ke Learning Development Kantor Pusat Palembang dengan membawa surat pengantar dari Sekolah / Universitas, kartu pelajar, safety helmet warna biru, sepatu safety, kacamata bening, masker, rompi warna orange, sarung tangan kain, id card gantung dan kartu BPJS Ketenagakerjaan yang bisa dipakai untuk klaim kecelakaan kerja yang berlaku di rumah sakit tempat praktik kerja bersangkutan.
- Setelah selesai melaksanakan kegiatan diwajibkan membuat laporan hasil kegiatan yang disetujui oleh pembimbing perusahaan.
- Perusahaan tidak menyediakan fasilitas akomodasi dll.

Demikian kami sampaikan, atas perhatian saudara diucapkan terima kasih.

PT. Semen Baturaja (Persero) Tbk

estantyo

SM Of HR.Strategy & Development

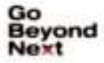

PT SEMEN BATURAJA TOK JI. Abikuuno Cokrosuyoso, Kertapati, Palembang, Sumatera Selatan 30258. Telp. +62711511261. www.semenbaturaja.co.id

| o. Dok. : F-PBM-16 | Tgl. Berlaku : 13 Desember 2010                                                                                                    | No. Rev. : 00 |
|--------------------|----------------------------------------------------------------------------------------------------|---------------|
|                    | KEMENTERIAN PENDIDIKAN, KEBUDAYAAN<br>RISET DAN TEKNOLOGI<br>POLITEKNIK NEGERI SRIWIJAYA<br>Jalan Srijaya Negara, Palembang 30139<br>Telp. 0711-353414 Fax. 0711-355918<br>Website : www.polisriwijaya.ac.id E-mail : info@polsri.ac.id |               |
| К                  | ESEPAKATAN BIMBINGAN LAPORAN AKHII                                                                                                    | R (LA)        |

Kami yang bertanda tangan di bawah ini,

| Pihak Pertama |                                     |
|---------------|-------------------------------------|
| Nama          | : Citra Andela                      |
| NIM           | : 062030600190                      |
| Jurusan       | : Administrasi Bisnis               |
| Program Studi | : D3 - Administrasi Bisnis          |
| Pihak Kedua   |                                     |
| Nama          | : Fetty Maretha, S.E., M.M          |
| NIP           | : 198203242008012009                |
| Pekerjaan     | : Dosen Jurusan Administrasi Bisnis |

Pada hari ini Jum'at tanggal 10 Maret 2023 telah sepakat untuk melakukan konsultasi bimbingan Laporan Akhir.

Konsultasi bimbingan sekurang-kurangnya 1 (satu) kali dalam satu minggu. Pelaksanaan bimbingan pada setiap hari Jum'at pukul 13.00 WIB, tempat di Politeknik Negeri Sriwijaya Demikianlah kesepakatan ini dibuat dengan penuh kesadaran guna kelancaran penyelesaian Laporan Akhir.

Pihak Pertama,

Citra Andela NIM 062030600190

Palembang, 16 Maret 2023 Pihak Kedua,

Fetty Maretha, S.E., M.M. NIP 198203242008012009

Mengetahui Ketua Jurusan Administrasi Bisnis

Dr. Heri Setiawan, S.E., M.AB., CPMA NIP. 197602222002121001

| No. Dok. : F-PBM-16<br>00 | Tgl. Berlaku : 13 Desember 2010                                                                                                    | No. Rev. : |
|---------------------------|----------------------------------------------------------------------------------------------------|------------|
|                           | KEMENTERIAN PENDIDIKAN, KEBUDAYAAN<br>RISET DAN TEKNOLOGI<br>POLITEKNIK NEGERI SRIWIJAYA<br>Jalan Srijaya Negara, Palembang 30139<br>Telp. 0711-353414 Fax. 0711-355918<br>Website : www.polisriwijaya.ac.id E-mail : info@polsri.ac.id |            |
|                           | KESEPAKATAN BIMBINGAN LAPORAN AKHIR (L                                                                                                    | .A)        |

Kami yang bertanda tangan di bawah ini,

| Pihak Pertama |                                     |  |
|---------------|-------------------------------------|--|
| Nama          | : Citra Andela                      |  |
| NIM           | : 062030600190                      |  |
| Jurusan       | : Administrasi Bisnis               |  |
| Program Studi | : D3 - Administrasi Bisnis          |  |
| Pihak Kedua   |                                     |  |
| Nama          | : Dr. Markoni Badri, S.E., MBA.     |  |
| NIP           | : 196103251989031001                |  |
| Pekerjaan     | : Dosen Jurusan Administrasi Bisnis |  |

Pada hari ini Senin tanggal 13 Maret 2023 telah sepakat untuk melakukan konsultasi bimbingan Laporan Akhir.

Konsultasi bimbingan sekurang-kurangnya 1 (satu) kali dalam satu minggu. Pelaksanaan bimbingan pada setiap hari Selasa pukul 14.00 WIB, tempat di Politeknik Negeri Sriwijaya Demikianlah kesepakatan ini dibuat dengan penuh kesadaran guna kelancaran penyelesaian Laporan Akhir.

Pihak Pertama,

Citra Andela NIM 062030600190

Palembang, 16 Maret 2023 Pihak Kedua,

Dr. Markoni Badri, S.E., MBA

Dr. Markoni Badri, S.E., MBA. NIP 196103251989031001

Mengetahui Ketua Jurusan Administrasi Bisnis

Dr. Heri Setiawan, S.E., M.AB., CPMA NIP. 197602222002121001

| lo. Dok. : F-PBM-17 | Tgl. Berlaku : 13 Desember 2010                                                                                                    | No. Rev. : 00 |
|---------------------|----------------------------------------------------------------------------------------------------|---------------|
|                     | KEMENTERIAN PENDIDIKAN DAN KEBUDAYAAN<br>POLITEKNIK NEGERI SRIWIJAYA<br>Jalan Srijaya Negara, Palembang 30139<br>Teip. 0711-353414 Fax. 0711-355918<br>Website ; www.polisriwijaya.ac.id E-mail ; info@polsri.ac.id |               |
|                     | LEMBAR BIMBINGAN LAPORAN AKHIR                                                                                                    |               |
|                     |                                                                                                    | Lembar : 1    |

| Nama                                                                                                    | 15 | Citra Andela                                                           |
|----------------------------------------------------------------------------------------------------|----|------------------------------------------------------------------------|
| NPM                                                                                                    | 3  | 062030600190                                                           |
| Jurusan/Program Studi                                                                                          |    | Administrasi Bisnis / D-III Administrasi Bisnis                        |
| Judul Laporan Akhir                                                                                            | 1  | Perancangan Penyimpanan Arsip Surat Masuk Menggunakan Microsoft Visual |
|                                                                                                    |    | Basic For Application Pada PT Semen Baturaja (Persero) Tbk             |
| The second second second second second second second second second second second second second second second s |    |                                                                        |

.

Pembimbing 1 / II \* : Fetty Maretha, S.E., M.M

| No. | Tanggal     | Uraian Bimbingan          | Tanda Tangan<br>Pembimbing |
|-----|-------------|---------------------------|----------------------------|
| 1.  | 10/3/2023   | Pengabuan Sudul           | pile                       |
| 2.  | 6/4/2023    | Acc Judue buat Morosae LA | pilie                      |
| 3.  | 17/41323    | Revisi proposal LA        | pile                       |
| 4.  | 15/5/2023   | Acc Proposal LA           | hilis                      |
| 5.  | 27/5/2023   | Revisi 6a6 1 6 2          | ty's                       |
| 6.  | 14/6/2023   | Acc bal 1 & 2             | fils                       |
| 7.  | 23/6 ( 2023 | Revisi Gab 3              | hils.                      |

| No. D | lok. : F-PBM-17 | Tgl. Berlaku : 13 Desember 2010 | No. Rev. : 00<br>Lembar : 2 |
|-------|-----------------|---------------------------------|-----------------------------|
| No.   | Tanggal         | Uraian Bimbingan                | Tanda Tangan<br>Pembimbing  |
| 8.    | 261612023       | Acc bab jij                     | pla                         |
| 9.    | 17121223        | Revisi 626 TV & D               | frili                       |
| 10.   | 201712023       | Revisi 646 IV & J               | trifis                      |
| 11.   | 261712023       | Acc 6a6 (y 4 )                  | polis .                     |
| 12.   | 27/7/2023       | Azc likut Sidang LA             | frita                       |

Palembang, 28 Juli 2023

Ketua Jurusan/KPS,

1 (Dr. Heri Setiawan, S.E. M.A., CrMA) NIP 19760222002121001

Catatan: \*) melingkari angka yang sesuai. Ketua Jurusan/Ketua Program Studi harus memeriksa jumlah pelaksanaan bimbingan sesuai yang dipersyaratkan dalam Pedoman Laporan Akhir sebelum menandatangani lembar bimbingan ini. Lembar pembimbingan LA ini harus dilampirkan dalam Laporan Akhir.

| No. Dok. : F-PBM-17 Tgl. Berlaku : 13 Desember 2010 |                                                                                                    |                                   | No. Rev. : 00                |
|-----------------------------------------------------|----------------------------------------------------------------------------------------------------|-----------------------------------|------------------------------|
|                                                     | KEMENTERIAN PENDIDIKAN DAN KEBUDAYAAN<br>POLITEKNIK NEGERI SRIWIJAYA<br>Jalan Srijaya Negara, Palembang 30139<br>Telp. 0711-353414 Fax. 0711-355918<br>Nebsite : www.polisriwijaya.ac.id E-mail : info@polsri.ac.id |                                   | NE HOLY<br>Register<br>State |
|                                                     | LEMBAR BIN                                                                                                    | IBINGAN LAPORAN AKHIR             |                              |
| \$                                                  |                                                                                                    |                                   | Lembar : 1                   |
| Nama                                                | : Citra Andela                                                                                                    |                                   |                              |
| NPM                                                 | 062030600190                                                                                                    | 1                                 |                              |
| Jurusan/Program Studi                               | Administrasi Bi                                                                                                    | isnis / D-III Administrasi Bisnis |                              |
| Judul Laporan Akhir                                 | Perancangan Penyimpanan Arsip Surat Masuk Menggunakan Microsoft Visual                                                                                                    |                                   |                              |

Peraltangan Penyimpanan Arsip Sula Masuk Wengguhakan Microsoft Visban Basic For Application Pada PT Semen Baturaja (Persero) Tbk Pembimbing 1/11 \* Dr. Markoni, S.E., MBA

| No. | Tanggal       | Uraian Bimbingan                                                   | Tanda Tangan<br>Pembimbing |
|-----|---------------|--------------------------------------------------------------------|----------------------------|
| 1.  | 13 /3 / 2023  | Pengajuan Judul LA                                                 | ly                         |
| 2.  | 14 /3 /2023   | Acc Judul LA                                                       | lj                         |
| 3.  | 27 14 12023   | Revisi proposal LA                                                 | -G                         |
| 4.  | 15 / 5 / 2023 | Proposal Acc, Lansul Bab 4,2 dan 3                                 | L                          |
| 5.  | 19 / 6 / 2023 | Bab 9 dan 2 OK, tapi Catalan harus<br>Direvisi dan lanjutkan Bab 3 | A                          |
| 6.  | 3 / 7 / 2023  | Baby 12, dan 3 ACC, teruskan<br>Bab Selangutnya                    | M                          |
| 7.  | 2/07 Y2000,   | Bab W Ditearch                                                     | G                          |

| No. Do | ok. : F-PBM-17 | Tgl. Berlaku : 13 Desember 2010 | No. Rev. : 00<br>Lembar : 2 |
|--------|----------------|---------------------------------|-----------------------------|
| No.    | Tanggal        | Uraian Bimbingan                | Tanda Tangan<br>Pembimbing  |
| 8.     | 27/07/20       | Bub ry, Acr<br>Bby, Jubli       | h                           |
| 9.     | 28/ 1203       | Bal W. & J. Acc                 | R                           |
| 10.    |                | tough tapin                     | (                           |
| 11.    |                |                                 |                             |
| 12.    |                |                                 |                             |

# Palembang, 28 Juli 2023

Ketua Jurusan/KPS,

.... C ( Dr. Heri Sebiawan, S.E., M. M. COMA) NIP 19760222200212001

.

Catatan: \*) melingkari angka yang sesual. Ketua Jurusan/Ketua Program Studi harus memeriksa jumlah pelaksanaan bimbingan sesuai yang dipersyaratkan dalam Pedoman Laporan Akhir sebelum menandatangani lembar bimbingan ini. Lembar pembimbingan LA ini harus dilampirkan dalam Laporan Akhir.

| KEMENTERIAN<br>POLITE                        | PENDIDIKAN DAN KEBUDAYAAN<br>KNIK NECERI SRIWIJAYA                                                        | de, |
|----------------------------------------------|----------------------------------------------------------------------------------------------------|-----|
| Jalan Srij<br>Telp. 07<br>Website : www.poli | iaya Negara, Palembang 30139<br>711-353414 Fax. 0711-355918<br>sriwijaya.ac.id E-mail : info@polsri.ac.id |     |
| LEMBAR                                       | KUNJUNGAN MAHASISWA                                                                                       |     |

| Nama                  | 1 | Citra Andela                                                      |
|-----------------------|---|-------------------------------------------------------------------|
| NPM                   |   | 062030600190                                                      |
| Jurusan/Program Studi | : | Administrasi Bisnis / D-III Administrasi Bisnis                   |
| Judul Laporan Akhir   | 4 | Perancangan Penyimpanan Arsip Surat Masuk Menggunakan Microsoft   |
|                       |   | Visual Basic For Application Pada PT Semen Baturaja (Persero) Tbk |
| Pembimbing I          | 2 | Fetty Maretha, S.E., M.M                                          |
| Pembimbing II         | 5 | Dr. Markoni, S.E., MBA                                            |

| No. | Tanggal       | Kegiatan                                                                           | Tanda Tangan/Cap |
|-----|---------------|------------------------------------------------------------------------------------|------------------|
| 1.  | 16 Maret 2023 | Pengajuan Surat permohonan pengambilan<br>Data Ke PT Semeri Baturaja (Persero) Tak | Rhul             |
| 2.  | 21 Marct 2023 | Memberikan Surat izin Pongambilan Data                                             | Rhul Carlos      |
| 3   | 15 Juni 2023  | Pongambilan Data surat Masuk dan Wawancara.                                        | Phul MOONES      |
| 4.  | 20 Junu 2023  | Kelengkapan Data                                                                   | Rbuf             |

Pembimbing I,

8

Fetty Maretha, S.E., M.M NIP. 198203242008012009

Palembang, 28 Juli 2023 Pemb]mbing II,

Dr. Markoni, S.E., MBA NIP. 196103251989031001

Mengetahui, Ketua Jurusan Administrasi Bisnis

Dr. Heri Setiawan, S.E., MAB., CPMA NIP. 197602222002121001

# HASIL WAWANCARA DI UNIT KERJA *SECRETARIAL AND PROTOCOL* PT SEMEN BATURAJA (PERSERO) TBK KANTOR PUSAT PALEMBANG 15 JUNI 2023

# Narasumber : Diana Putri

| Jabatan | : Board Administration |
|---------|------------------------|
|---------|------------------------|

| NO | PERTANYAAN                                                                                                    | HASIL WAWANCARA                                                                                                    |
|----|----------------------------------------------------------------------------------------------------|----------------------------------------------------------------------------------------------------|
| 1. | Sistem penyimpanan arsip seperti apa ya<br>mbak yang digunakan PT Semen<br>Baturaja dalam melakukan penyimpanan<br>arsip secara manual dan elektronik? | Jadi sistem penyimpanan arsip secara<br>manual di unit kerja corsec ini yaitu<br>dengan menggunakan sistem nomor yang<br>dimana melakukan pencatatan pada buku<br>agenda, disimpan ke dalam bantex/map<br>odner kemudian diletakkan ke dalam<br>lemari arsip.<br>Sedangkan untuk penyimpanan arsip<br>secara elektronik kita juga menggunakan<br>sistem nomor yaitu berdasarkan tahun<br>yang dimana kita rekap keseluruhan surat<br>yang masuk kedalam <i>Microsoft excel</i> . |
| 2. | Bagaimana prosedur penyimpanan arsip<br>yang digunakan secara manual maupun<br>elektronik?                                                             | Untuk prosedurnya sendiri kalau arsip<br>secara manual yaitu surat masuk dicatat<br>kedalam buku agenda lalu di masukkan ke<br>dalam bantex tadi kemudian dimasukkan<br>kedalam lemari arsip.<br>Dan untuk secara elektroniknya surat asli<br>yang di kita nya tadi, kita scan terlebih<br>dahulu kemudian surat tersebut kita beri<br>nama terlebih dahulu di file nya kemudian                                                                                                 |

|    |                                                                                                    | di input ke dalam <i>excel</i> namun sebelum itu<br>kita akan menginput terlebih dahulu surat<br>yang sudah di scan tadi kedalam <i>google</i><br><i>drive</i> guna untuk mendapatkan link pada<br><i>excel</i> nanti agar bisa dibuka dan dilihat.                                                                                                    |
|----|----------------------------------------------------------------------------------------------------|----------------------------------------------------------------------------------------------------|
| 3. | Apakan proses pengarsipan yang<br>menggunakan penyimpanan arsip secara<br>manual dan elektronik ini di lakukan<br>dalam waktu bersamaan dalam satu hari? | Iya benar, proses penyimpanan arsip<br>dilakukan dalam waktu bersamaan.                                                                                                    |
| 4. | Dalam melakukan penyimpanan arsip<br>dengan menggunakan sistem nomor yang<br>digunakan, bagaimana cara melakukan<br>penomorannya?                        | Kami kan sudah beralih memakai sistem<br>elektronik semua baik prosedur surat<br>masuk maupun pengarsipan, jadi kalau<br>untuk menentukan sistem nomor yang<br>digunakan dalam penyimpanan arsip<br>elektronik yaitu dari sistem itu sendiri.<br>Namun kalau sebelum menggunakan<br>elektronik sistem nomor yang digunakan<br>yaitu berdasarkan tahun, misal masuk<br>tahun 2020 maka pada buku agenda yang<br>digunakan yaitu mulai dari nomor urut 1<br>sampai habis bulan desember 2022, dan<br>untuk tahun depannya kan 2021 maka<br>melakukan pengulangan dengan membuat<br>nomor urut 1 kembali. |
| 5. | Apa kendala yang sering terjadi dengan<br>menggunakan sistem penyimpanan arsip<br>secara manual dan elektronik?                                          | Kendala dalam penyimpanan secara<br>elektronik yaitu ketika mati lampu pada<br>saat kita akan melakukan pencarian surat<br>maka susah untuk menemukannya atau<br>tidak bisa di akses karena kan                                                                                                    |

|    |                                                                   | menggunakan jaringan internet dan juga<br>memakan waktu dalam melakukan bolak<br>balik sistem untuk melakukan<br>penginputan surat secara dua kali guna<br>agar bisa menampilkan hasil scan surat<br>masuk.<br>Dan untuk kendala secara manual nya<br>yaitu ketika ada kesalahan dalam<br>pencatatan dibuku maka akan<br>meninggalkan jejak hapus pada buku<br>tersebut.                                       |
|----|-------------------------------------------------------------------|----------------------------------------------------------------------------------------------------|
| 6. | Dalam sehari biasanya berapa banyak yaa<br>mbak surat yang masuk? | Kurang lebih 20-30 surat.                                                                                                    |
| 7. | Apa kelemahan mengenai penyimpanan<br>arsip secara manual?        | Kelemahan dalam penyimpanan arsip<br>manual yaa kalau arsip secara manual<br>kan kita menggunakan map odner dan<br>disimpan kedalam lemari arsip ya, nah<br>jadi lemari arsip kita terletak di ruangan<br>yang dimana kelemahannya terdapat<br>pada kondisi lemari arsip yang berada di<br>ruangan sehingga menjadi sempit.                                                                                    |
| 8. | Bagaimana prosedur surat masuk di<br>bagian unit kerja corsec?    | Surat masuk ada 2 Pertama yang dari kurir<br>pengiriman ( <i>hard file</i> ) dan dari <i>email (soft file</i> ). Untuk <i>soft file</i> bisa langsung di input<br>ke sistem emo dan langsung ditujukan ke<br>unit kerja terkait. Sedangkan untuk <i>hard</i><br><i>file</i> , dari kurir diserahkan ke pos security,<br>dari security diserahkan ke corsec. Corsec<br>membagi surat tersebut menjadi 2 bagian. |

|     |                                         | Pertama surat ekspedisi yaitu surat yang    |
|-----|-----------------------------------------|---------------------------------------------|
|     |                                         | sudah ditulis unit kerja yang dituju, kedua |
|     |                                         | surat yang akan di input ke sistem.         |
|     |                                         | Biasanya yang di input ke sistem adalah     |
|     |                                         | surat yang ditujukan ke smbr, Ekspedisi     |
|     |                                         | langsung di distribusikan ke unit kerja     |
|     |                                         | terkait, sisanya input ke emo. Dari emo,    |
|     |                                         | tampil nomor agenda surat, dicatat ke fisik |
|     |                                         | surat lalu di distribusikan ke unit kerja   |
|     |                                         | sesuai disposisi pimpinan smbr itu untuk    |
|     |                                         | prosedur penyimpanan yang kita pakai        |
|     |                                         | sekarang.                                   |
|     |                                         | Dan kalau untuk prosedur lama vang          |
|     |                                         | digunakan secara manual yaitu surat         |
|     |                                         | masuk dari security kemudian dibawa ke      |
|     |                                         | corsec lalu surat tersebut dipisahkan yang  |
|     |                                         | yang mana ekspedisi dan intern,             |
|     |                                         | kemudian untuk surat masuk intern kita      |
|     |                                         | catat ke dalam buku agenda dan diberi       |
|     |                                         | disposisi lalu surat tersebut akan diarakan |
|     |                                         | manager kemana surat tersebut akan          |
|     |                                         | dituju setelah itu baru lah fisik surat     |
|     |                                         | dihantarkan ke unit kerja terkait.          |
|     |                                         |                                             |
|     | Berapa lama yaa mbak waktu yang         | Untuk secara manual bisa sekitar 8-10       |
|     | digunakan dalam proses penemuan         | menit dan elektronik sekitar 2-3 menit      |
| 9.  | kembali surat, baik secara manual       | kurang lebih.                               |
|     | maupun elektronik?                      |                                             |
|     |                                         |                                             |
|     | Apa saja peralatan yang digunakan dalam |                                             |
| 10. | melakukan penyimpanan arsip secara      | Secara manual buku agenda, bantex/map       |
|     | manual dan elektronik?                  | odner, pembolong kertas, lemari arsip dan   |
|     |                                         |                                             |

|     |                                                                                                    | untuk elektronik yaitu komputer/PC,                                                                                                    |
|-----|----------------------------------------------------------------------------------------------------|----------------------------------------------------------------------------------------------------|
|     |                                                                                                    | scanner.                                                                                                    |
| 11. | Berdasarkan pengamatan yang citra<br>lakukan pada penyimpanan arsip<br>elektronik di excel, ada di beberapa tahun<br>untuk bagian hasil scan surat nya tidak<br>terdapat link yang bisa memunculkan<br>hasil scan surat masuk, pertanyaannya<br>mengapa alasannya <i>soft file</i> tersebut tidak<br>dicantumkan pada link tersebut ya mbak? | Oh jadi link tersebut bukan sengaja tidak<br>dicantumkan melainkan terkadang lupa<br>hehe, tapi semua sudah di input kok<br>kedalam <i>google drive</i> cuman lupa saja<br>untuk memberikan link nya pada <i>excel</i> . |

| No. Dok. : F-PBM-18 | 8 Tgl. Berlaku : 13 Desember 2010                                                                                                    | No. Rev. : 00 |
|---------------------|----------------------------------------------------------------------------------------------------|---------------|
|                     | KEMENTERIAN PENDIDIKAN,<br>KEBUDAYAAN,RISET, DAN TEKNOLOGI<br>POLITEKNIK NEGERI SRIWIJAYA<br>Jalan Srijaya Negara, Palembang 30139<br>Telp. 0711-353414 fax. 0711-355918<br>Website : www.polisriwijaya.ac.id E-mail : info@polsri.ac.id |               |
|                     | REKOMENDASI UJIAN LAPORAN AKHIR/ SH                                                                                                    | CRIPSI        |

Pembimbing Laporan Akhir / Skripsi memberikan rekomendasi kepada,

| Nama                  | : | Citra Andela                                                                                                    |
|-----------------------|---|----------------------------------------------------------------------------------------------------|
| NPM                   | : | 062030600190                                                                                                    |
| Jurusan/Program Studi | : | Administrası Bisnis / D3- Administrası Bisnis                                                                                                    |
| Judul Laporan Akhir   | ; | Perancangan Sistem Anyimpanan Arsip Surat<br>Masuk Menggunakan Microsoft Misual<br>Basic For Application Pada pt Semen<br>Baluraja Cpersero) Tbk |

Mahasiswa tersebut telah memenuhi persyaratan dan dapat mengikuti UjianLaporan Akhir (LA) pada Tahun Akademik .2023.....

Palembang, 28 Juli 2023

Pembimbing I,

5.6 M.M (Fe NIP 19820 324 2008012009

Pembimbing II, (Dr. Markon Badni, S.F., MBA.)

NIP 11610315 1989 031001

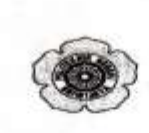

KEMENTERIAN PENDIDIKAN, KEBUDAYAAN RISET, DAN TEKNOLOGI POLITEKNIK NEGERI SRIWIJAYA JURUSAN ADMINISTRASI BISNIS Jalan Srijaya Negara, Palembang 30139 Telp. 0711-353414 fax, 0711-355918 Website: www.polisriwijaya.ac.id E-mail : info@polsri.ac.id

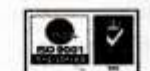

#### **REVISI LAPORAN AKHIR / SKRIPSI** TAHUN AKADEMIK 2022/2023

| HARI    | . Senur         |
|---------|-----------------|
| TANGGAL | .7 Agustus 2023 |
| RUANG   | . 5             |

DOSEN PENGUJI :

| NO                  | NAMA PENGUJI                                                                             | , TANDA TANGAN,                                                                           |
|---------------------|------------------------------------------------------------------------------------------|-------------------------------------------------------------------------------------------|
| 1                   | Neneug,                                                                                  | 1                                                                                         |
| 2                   | fulier / perscip kilimat?                                                                | 2                                                                                         |
| 3                   | imbigu                                                                                   | 3                                                                                         |
| 4                   |                                                                                          | 4                                                                                         |
| 5                   |                                                                                          | 5                                                                                         |
| 6                   |                                                                                          | 6                                                                                         |
| NAMA<br>NPM<br>JUDU | MAHASISWA Citra Andela<br>. 062030600190<br>L SKRIPSI Perancangan Sisi<br>Menggunakan Mu | KELAS : GNC<br>com Ponyimpanan Arsip Surat Masule<br>crosoft Visual Basic For Application |
|                     | Pada PT Somen                                                                            | Baburaga (person) Tuk                                                                     |

PERBAIKAN :

- L. Masih banyak kalimat Ambigu 2. Tambahkan penjelasan diantara gambar <del>shg menja</del>di 3. Perbauke semua pengekitan (Cek bag dilipat dll)

Palembang, 7 Aquistus 2023 Ketua Jurusan,

Dr. Heg Setiawan, S.E., M.AB, CPMA NIP 197602222002121001

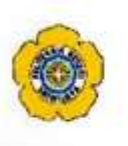

# KEMENTERIAN PENDIDIKAN DAN KEBUDAYAAN POLITEKNIK NEGERI SRIWIJAYA Jalan Srijaya Negara, Palembang 30139 Telp. 0711-353414 Fax. 0711-355918

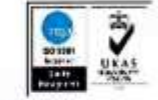

Website : www.polisriwijaya.ac.id E-mail : info@polsri.ac.id

# TANDA PERSETUJUAN LAPORAN AKHIR/SKRIPSI TAHUN AKADEMIK 2022/2023

HARI <u>Sonin</u> TANGGAL <u>7 Agustus 2023</u> RUANG <u>5</u>

| NAMA MAHASISWA | . Citra Andela KELAS: GNC                          |  |  |
|----------------|----------------------------------------------------|--|--|
| NPM            | · 062030600190                                     |  |  |
| JUDUL          | . Perancangan Sistem Penyimpanan Arsip Surat Masuk |  |  |
|                | Menggunakan Microsoft Visual Basic For Application |  |  |
|                | Pada PT Somen BALURATA (Person) Toke               |  |  |
| *****          |                                                    |  |  |

### DOSEN PENGUJI :

| NO | NAMA PENGUJI    | TANDA TANGAN |
|----|-----------------|--------------|
| 1. | Naneng Miskiyah | 1 Reull      |
| 2. | Hulia Rebrianti | 2            |
| 3. |                 | 3            |
| 4. |                 | 4            |
| 5. |                 | 5            |
| 6. |                 | 6            |

Ketua Jurusan,

Dr./Heri Setiawan, S.E., M.AB., CPMA NIP 197602222002121001

# DOKUMENTASI

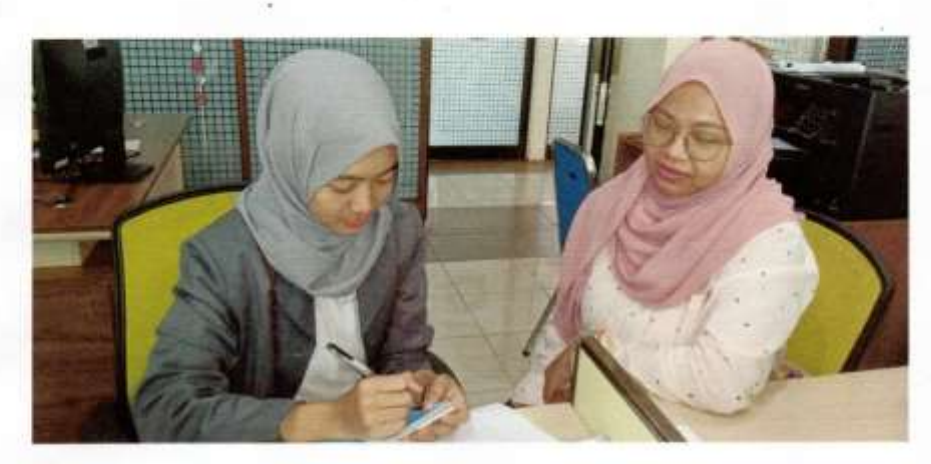

Foto Wawancara Bersama Narasumber

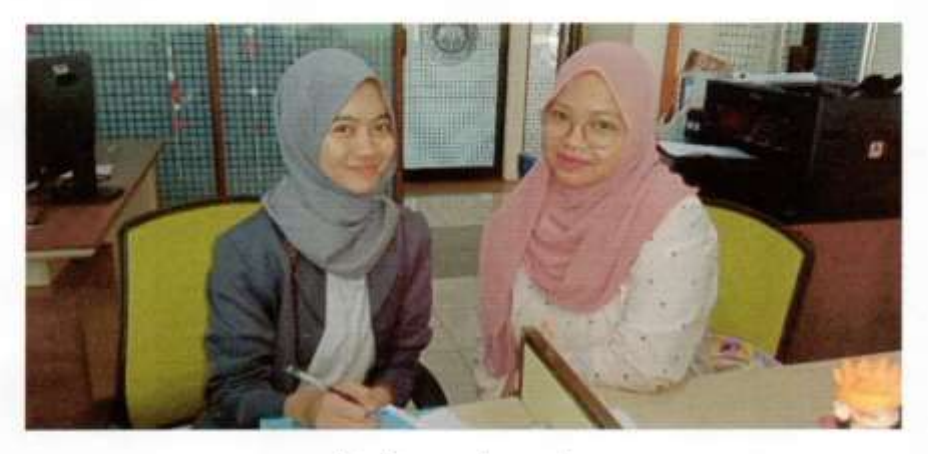

Foto Bersama Narasumber

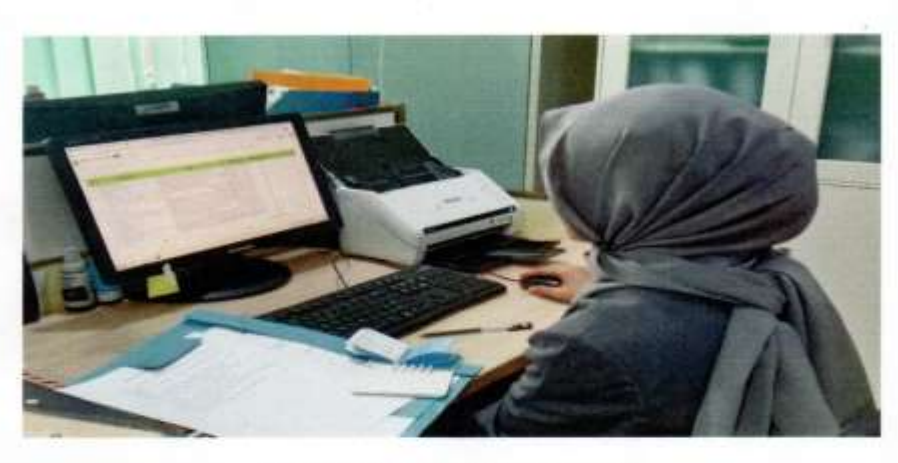

Foto Pengambilan Data Surat Masuk

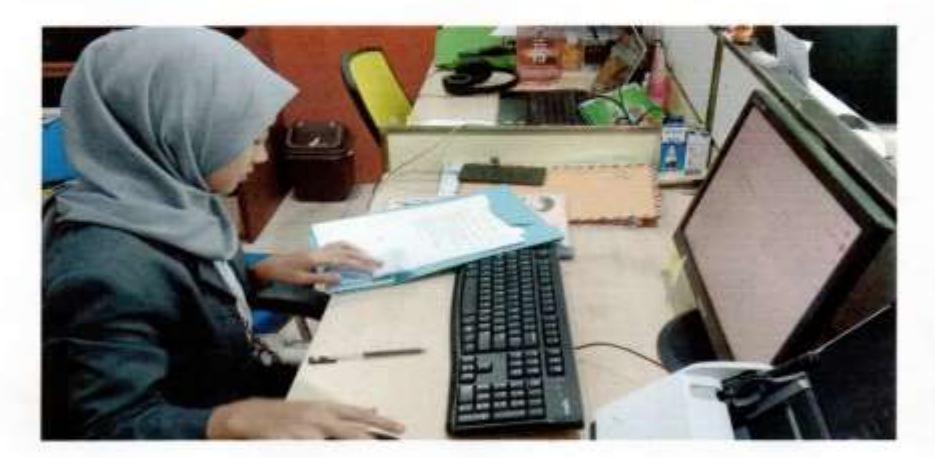

Foto Pengambilan Data Surat Masuk

## Coding Open Form, Log Out dan Urut Data

Sub OpenForm() FORMUTAMA.Show End Sub

Sub LogOff() Select Case MsgBox("Anda akan keluar dari aplikasi" \_ & vbCrLf & "Apakah anda yakin?" \_ , vbYesNo Or vbQuestion Or vbDefaultButton1, "Keluar") Case vbNo Exit Sub Case vbYes End Select Sheet1.Select ThisWorkbook.Save ThisWorkbook.Close End Sub

Sub UrutData() Application.ScreenUpdating = False Sheet4.Visible = xlSheetVisible Sheet4.Select Sheet4.Range("A1:B10").Sort KEY1:=Range("A1"), ORDER1:=xlAscending, Header:=xlYes Sheet4.Visible = xlSheetVeryHidden End Sub

# Coding Form Daftar

Option Explicit Private Sub BERSIH\_Click() Me.NAMA.Value = "" Me.PASSWORD.Value = "" Me.PASSWORD1.Value = "" End Sub

Private Sub DAFTAR\_Click() Dim Data\_User As Object Set Data\_User = Sheet4.Range("A10").End(xlUp)

If Me.NAMA.Value = "" \_ Or Me.PASSWORD.Value = "" \_ Or Me.PASSWORD1.Value <> Me.PASSWORD.Value Then Call MsgBox("Data harus lengkap, atau password tidak cocok", vbInformation, "Daftar Salah") Else Data\_User.Offset(1, 0).Value = Me.NAMA.Value Data\_User.Offset(1, 1).Value = Me.PASSWORD.Value Call MsgBox("User berhasil ditambah", vbInformation, "Daftar") Call UserForm\_Initialize Call AmbilUser Me.NAMA.Value = "" Me.PASSWORD.Value = "" Me.PASSWORD1.Value = "" End If End Sub Private Sub AmbilUser() **Dim DUSER As Long** Dim iRow As Long iRow = Sheet4.Range("A" & Rows.Count).End(xlUp).Row DUSER = Application.WorksheetFunction.CountA(Sheet4.Range("A2:A90000")) If DUSER = 0 Then FORMLOGIN.NAMA.RowSource = "" Else FORMLOGIN.NAMA.RowSource = "USERNAME!A2:A" & iRow End If End Sub Private Sub HAPUS Click() Dim HapusUser As Object If Me.NAMA.Value = "" Then Call MsgBox("Pilih user yang akan dihapus", vbInformation, "Hapus User") Else Set HapusUser = Sheet4.Range("A2:A10").Find(What:=Me.NAMA.Value, LookIn:=xlValues) HapusUser.Offset(0, 0).Value = "" HapusUser.Offset(0, 1).Value = "" Call MsgBox("User berhasil dihapus", vbInformation, "Daftar") Me.NAMA.Value = "" Me.PASSWORD.Value = "" Me.PASSWORD1.Value = "" Call UrutData End If End Sub Private Sub TABELUSER\_DblClick(ByVal Cancel As MSForms.ReturnBoolean) On Error GoTo salah Application.ScreenUpdating = False Dim CELLAKTIF, SUMBERUBAH As Long Me.NAMA.Value = Me.TABELUSER.Value Me.PASSWORD.Value = Me.TABELUSER.Column(1) Me.PASSWORD1.Value = Me.TABELUSER.Column(1) Sheet4.Visible = xlSheetVisible Sheet4.Select SUMBERUBAH = Sheets("USERNAME").Cells(Rows.Count, "A").End(xlUp).Row Sheets("USERNAME").Range("A2:A" & SUMBERUBAH).Find(What:=Me.NAMA.Value, LookIn:=xlValues, LookAt:=xlWhole).Activate CELLAKTIF = ActiveCell.Row Sheets("USERNAME").Range("A" & CELLAKTIF & ":B" & CELLAKTIF).Select Sheet4.Visible = xlSheetVervHidden Sheet1.Select Exit Sub salah: Call MsgBox("Klik 2x pada tabel user", vbInformation, "Pilih User")

End Sub

Private Sub UPDATE\_Click() Application.ScreenUpdating = False Dim BARIS As String

If Me.NAMA.Text = "" Then

Call MsgBox("Pilih data terlebih dahulu", vbInformation, "Pilih Data") Else Sheet4.Visible = xlSheetVisible Sheet4.Select BARIS = ActiveCell.Row

On Error Resume Next Cells(BARIS, 1) = Me.NAMA.Value Cells(BARIS, 2) = Me.PASSWORD.Value

Call MsgBox("Password berhasil diubah", vbInformation, "Ubah Password") Me.NAMA.Value = "" Me.PASSWORD.Value = "" Me.PASSWORD1.Value = ""

End If Sheet4.Visible = xlSheetVeryHidden End Sub

Private Sub UserForm\_Click()

End Sub

Private Sub UserForm\_Initialize() Dim DUSER As Long Dim iRow As Long iRow = Sheet4.Range("A" & Rows.Count).End(xlUp).Row DUSER = Application.WorksheetFunction.CountA(Sheet4.Range("A2:A100")) If DUSER = 0 Then Me.TABELUSER.RowSource = "" Else Me.TABELUSER.RowSource = "USERNAME!A2:B" & iRow End If

End Sub

# Coding Form Folder

**Option Explicit** 

Private Sub CMDDELETE\_Click() Application.ScreenUpdating = False Dim HapusData As Object Me.TABELDATA.Value = "" If Me.TXTNAMA.Value = "" Then Call MsgBox("Pilih data pada tabel data", vbInformation, "Hapus Data") Else 'Membuat pesan konfirmasi hapus data Select Case MsgBox("Anda akan menghapus data" \_ & vbCrLf & "Apakah anda yakin?" \_ , vbYesNo Or vbQuestion Or vbDefaultButton1, "Hapus data") Case vbNo Exit Sub Case vbYes End Select Sheet7.Select Selection.EntireRow.Delete Call MsgBox("Data berhasil dihapus", vbInformation, "Hapus Data") Call AMBILDATA Me.TXTFOLDER.Value = "" Me.TXTNAMA.Value = ""

Sheet1.Select End If

End Sub

Private Sub CMDSAVE\_Click() Dim DFOLDER As Object Set DFOLDER = Sheet7.Range("A10000").End(xIUp)

If Me.TXTNAMA.Value = ""\_\_ Or Me.TXTFOLDER.Value = "" Then Call MsgBox("Harap Masukan Data Dengan Lengkap", vbInformation, "Tambah Data") Else

DFOLDER.Offset(1, 0).Value = "=ROW()-ROW(\$A\$5)" DFOLDER.Offset(1, 1).Value = Me.TXTFOLDER.Value DFOLDER.Offset(1, 2).Value = Me.TXTNAMA.Value Call MsgBox("Data Berhasil Ditambah", vbInformation, "Tambah Data") Call AMBILDATA Call AMBILFOLDER

Me.TXTNAMA.Value = "" Me.TXTFOLDER.Value = "" End If

End Sub

Private Sub CMDUPLOAD\_Click() Dim SelectedFolder As String With Application.FileDialog(msoFileDialogFolderPicker) .Title = "Select Folder" .ButtonName = "Confirm" If .Show = -1 Then SelectedFolder = .SelectedItems(1) Call MsgBox(SelectedFolder) Me.TXTFOLDER.Value = SelectedFolder & "\" Else End If End With

End Sub

Private Sub AMBILDATA() Dim DSURATMASUK As Long Dim iRow As Long iRow = Sheet7.Range("A" & Rows.Count).End(xlUp).Row DSURATMASUK = Application.WorksheetFunction.CountA(Sheet7.Range("A6:A90000")) If DSURATMASUK = 0 Then Me.TABELDATA.RowSource = "" Else Me.TABELDATA.RowSource = "folder!A6:C" & iRow End If End Sub

Private Sub TABELDATA\_DblClick(ByVal Cancel As MSForms.ReturnBoolean) On Error GoTo salah Application.ScreenUpdating = False Dim CELLAKTIF, SUMBERUBAH As Long

Me.TXTNOMOR.Value = Me.TABELDATA.Value Me.TXTFOLDER.Value = Me.TABELDATA.Column(1) Me.TXTNAMA.Value = Me.TABELDATA.Column(2)

Sheet7.Select SUMBERUBAH = Sheets("FOLDER").Cells(Rows.Count, "A").End(xlUp).Row Sheets("FOLDER").Range("A6:A" & SUMBERUBAH).Find(What:=Me.TXTNOMOR.Value, LookIn:=xlValues, LookAt:=xlWhole).Activate CELLAKTIF = ActiveCell.Row Sheet1.Select

Exit Sub salah: Call MsgBox("Klik 2x pada tabel user", vbInformation, "Pilih User")

End Sub

Private Sub UserForm\_Initialize() Call AMBILDATA End Sub

Private Sub AMBILFOLDER() Dim DSURATMASUK As Long Dim iRow As Long iRow = Sheet7.Range("A" & Rows.Count).End(xlUp).Row DSURATMASUK = Application.WorksheetFunction.CountA(Sheet7.Range("A6:B90000")) If DSURATMASUK = 0 Then FORMUTAMA.TXTFOLDER.RowSource = "" Else FORMUTAMA.TXTFOLDER.RowSource = "FOLDER!B6:C" & iRow End If

End Sub

### **Coding Form Login**

Option Explicit Private Sub DAFTAR\_Click() Me.ADMINISTRATOR.Visible = True End Sub

Private Sub KELUAR\_Click() Select Case MsgBox("Anda akan keluar dari Aplikasi." \_ & vbCrLf & "Apakah Anda Yakin?" \_ , vbYesNo Or vbQuestion Or vbDefaultButton1, "Keluar") Case vbNo Exit Sub Case vbYes End Select ThisWorkbook.Save Unload Me End Sub Private Sub Label4 Click() End Sub Private Sub MASUK\_Click() On Error GoTo salah Dim DataUser As Object Set DataUser = Sheet4.Range("A2:A100").Find(What:=Me.NAMA.Value, LookIn:=xlValues) If Me.NAMA.Value = "" Or Me.PASSWORD.Value = "" Or Me.PASSWORD.Value <> Me.CEKPASSWORD.Caption Then Call MsgBox("Username atau password salah", vbInformation, "Login Error") Else Unload Me Sheet1.Select FORMUTAMA.Show End If Exit Sub salah: Call MsgBox("Username tidak terdaftar", vbInformation, "Login Success") End Sub Private Sub NAMA Change() On Error GoTo salah **Dim DATAPASSWORD As Object** Set DATAPASSWORD = Sheet4.Range("A2:A100").Find(What:=Me.NAMA.Value, LookIn:=xlValues) Me.CEKPASSWORD.Caption = DATAPASSWORD.Offset(0, 1).Value Exit Sub salah: Call MsgBox("Username tidak terdaftar", vbInformation, "Login Success") End Sub Private Sub OKE Click() If Me.PASSADMIN.Value <> "admin123" Then Me.PASSADMIN.Value = "" Me.ADMINISTRATOR.Visible = False Call MsgBox("Maaf, Password Admin salah", vbInformation, "Password Salah") Else Me.PASSADMIN.Value = "" Me.ADMINISTRATOR.Visible = False FORMDAFTAR.Show

End If End Sub Private Sub TPASSWORD\_Click() If Me.TPASSWORD.Value = True Then Me.PASSWORD.PasswordChar = "" Else Me.PASSWORD.PasswordChar = "\*" End If End Sub

Private Sub UserForm\_Initialize() Dim DUSER As Long Dim iRow As Long iRow = Sheet4.Range("A" & Rows.Count).End(xlUp).Row DUSER = Application.WorksheetFunction.CountA(Sheet4.Range("A2:A90000")) If DUSER = 0 Then Me.NAMA.RowSource = "" Else Me.NAMA.RowSource = "USERNAME!A2:A" & iRow End If

Me.ADMINISTRATOR.Visible = False End Sub

Private Sub UserForm\_QueryClose(Cancel As Integer, CloseMode As Integer) If CloseMode = 0 Then Cancel = True End If End Sub

# Coding Form Surat Masuk

Option Explicit Dim ErwinFile As String

Private Sub CMDSAVE\_Click() On Error GoTo excelvba Application.ScreenUpdating = False 'Perintah untuk menentukan nama tempat simpan data **Dim FILESURAT As String** Dim DATASURATMASUK As Object FILESURAT = Me.TXTKODE.Value 'Perintah membuat tempat simpan data Set DATASURATMASUK = Sheet2.Range("A10000").End(xlUp) 'Perintah untuk menentukan Data inti / tambahan If Me.TXTTGLSURATMASUK.Value = "" \_ Or Me.TXTNOMORSURAT.Value = "" Or Me.TXTPENGIRIM.Value = "" Or Me.TXTPERIHAL.Value = ""\_\_\_\_\_ Or Me.TXTDITUJUKAN.Value = "" Or Me.TXTFILEPDF.Value = "" Or Sheet1.Range("D9").Value = "" Or Me.TXTFILEPDF.Value = "" Then 'Perintah memunculkan pesan jika data inti kosong Call MsgBox("1. Data input harus lengkap" \_

& vbCrLf & "2. Folder penyimpanan belum di atur di form konfigurasi", vbInformation, "Atur Folder")

'Perintah untuk menyimpan data pada tempat simpan data Else FileCopy ErwinFile, Sheet1.Range("D9").Value & FILESURAT & ".Pdf" DATASURATMASUK.Offset(1, 0).Value = "=ROW()-ROW(\$A\$5)" DATASURATMASUK.Offset(1, 1).Value = Me.TXTKODE.Value DATASURATMASUK.Offset(1, 2).Value = Format(CDate(Me.TXTTGLINPUT.Value), "MM/DD/YYYY") DATASURATMASUK.Offset(1, 3).Value = Format(CDate(Me.TXTTGLSURATMASUK.Value), "MM/DD/YYYY") DATASURATMASUK.Offset(1, 4).Value = Me.TXTNOMORSURAT.Value DATASURATMASUK.Offset(1, 5).Value = Me.TXTPENGIRIM.Value DATASURATMASUK.Offset(1, 6).Value = Me.TXTPERIHAL.Value DATASURATMASUK.Offset(1, 7).Value = Me.TXTDITUJUKAN.Value DATASURATMASUK.Offset(1, 8).Value = Format(CDate(Me.TXTTGLSURATMASUK.Value), "MMMM") DATASURATMASUK.Offset(1, 9).Value = Format(CDate(Me.TXTTGLSURATMASUK.Value), "YYYY") DATASURATMASUK.Offset(1, 10).Value = Me.TXTFILEPDF.Value Call AmbilSuratMasuk Call MsgBox("Data surat berhasil disimpan", vbInformation, "Surat Masuk") 'Perintah untuk membersihkan form Me.TXTKODE.Value = "" Me.TXTTGLINPUT.Value = "" Me.TXTTGLSURATMASUK.Value = "" Me.TXTNOMORSURAT.Value = "" Me.TXTPENGIRIM.Value = "" Me.TXTPERIHAL.Value = "" Me.TXTDITUJUKAN.Value = "" Me.TXTFILEPDF.Value = "" End If FORMUTAMA.OPTSURATMASUK.Value = True Unload Me Exit Sub excelvba: Call MsgBox("Folder penvimpanan File Surat belum ditentukan", vbInformation, "Folder Penyimpanan Tidak Ditemukan") End Sub Private Sub AmbilSuratMasuk() Dim DSURATMASUK As Long Dim iRow As Long iRow = Sheet2.Range("A" & Rows.Count).End(xlUp).Row DSURATMASUK = Application.WorksheetFunction.CountA(Sheet2.Range("B6:B90000")) If DSURATMASUK = 0 Then

FORMUTAMA.TABELSURAT.RowSource = "" Else FORMUTAMA.TABELSURAT.RowSource = "SURATMASUK!A6:K" & iRow End If FORMUTAMA.TXTTOTALDATA.Value = FORMUTAMA.TABELSURAT.ListCount End Sub Private Sub KodeInput() On Error GoTo salah Sheet2.Range("F3").Value = Sheet2.Range("F3").Value + 1 If Sheet2.Range("E3").Value = 1 Then Me.TXTKODE.Value = "SM-10000" & Sheet2.Range("F3").Value End If If Sheet2.Range("E3").Value = 2 Then Me.TXTKODE.Value = "SM-1000" & Sheet2.Range("F3").Value End If If Sheet2.Range("E3").Value = 3 Then Me.TXTKODE.Value = "SM-100" & Sheet2.Range("F3").Value End If If Sheet2.Range("E3").Value = 4 Then Me.TXTKODE.Value = "SM-10" & Sheet2.Range("F3").Value End If Me.TXTTGLINPUT.Value = Format(Date, "DD MMMM YYYY") Me.TXTKODE.Enabled = True Me.TXTTGLINPUT.Enabled = True Exit Sub salah: Call MsgBox("Ada kesalahan isi data pada Cell J4 atau I4 di Sheet DataLahir", vbInformation, "Kode Lahir")

End Sub

Private Sub CMDUPDATE\_Click() Application.ScreenUpdating = False 'Perintah membuat Sumber data yang diubah Dim UBAHDATA As Object Dim FILESURAT As String FILESURAT = Me.TXTKODE.Value 'Perintah mengecek apakah ada data yang diubah If Me.TXTKODE.Value = "" Then Call MsgBox("Untuk mengubah Data, Pilih data terlebih dahulu", vbInformation, "Ubah Data") Else Set UBAHDATA = Sheet2.Range("B6:B900000").Find(What:=Me.TXTKODE.Value, LookIn:=xlValues)

'Perintah mengubah data dari kolom pertama On Error Resume Next FileCopy ErwinFile, Sheet1.Range("D9").Value & FILESURAT & ".Pdf" UBAHDATA.Offset(0, 1).Value = Format(CDate(Me.TXTTGLINPUT.Value), "MM/DD/YYYY") UBAHDATA.Offset(0, 2).Value = Format(CDate(Me.TXTTGLSURATMASUK.Value), "MM/DD/yyyy") UBAHDATA.Offset(0, 3).Value = Me.TXTNOMORSURAT.Value UBAHDATA.Offset(0, 4).Value = Me.TXTPENGIRIM.Value UBAHDATA.Offset(0, 5).Value = Me.TXTPERIHAL.Value UBAHDATA.Offset(0, 5).Value = Me.TXTDITUJUKAN.Value UBAHDATA.Offset(0, 6).Value = Format(CDate(Me.TXTTGLSURATMASUK.Value), "MMMM") UBAHDATA.Offset(0, 8).Value = Format(CDate(Me.TXTTGLSURATMASUK.Value), "yyyy") UBAHDATA.Offset(0, 9).Value = Me.TXTFILEPDF.Value

'Perintah memunculkan pesan bahwa data berhasil diubah Call MsgBox("Data berhasil diubah", vbInformation, "Ubah Data")

'Perintah membersihkan textbox Me.TXTKODE.Value = "" Me.TXTTGLINPUT.Value = "" Me.TXTTGLSURATMASUK.Value = "" Me.TXTNOMORSURAT.Value = "" Me.TXTPENGIRIM.Value = "" Me.TXTPERIHAL.Value = "" Me.TXTDITUJUKAN.Value = "" Me.TXTFILEPDF.Value = "" Sheet1.Select End If Unload Me End Sub Private Sub CMDUPLOAD Click() On Error GoTo excelvba **Dim ERWIN As Integer** If Me.TXTKODE.Value = "" Then Call MsgBox("Masukkan Kode Input terlebih dahulu", vbInformation, "Data PDF") Else Application.FileDialog(msoFileDialogOpen).AllowMultiSelect = False ERWIN = Application.FileDialog(msoFileDialogOpen).Show If ERWIN <> 0 Then ErwinFile = Application.FileDialog(msoFileDialogOpen).SelectedItems(1) Me.TXTFILEPDF.Value = Sheet1.Range("D9").Value & Me.TXTKODE.Value & ".PDF" End If End If Exit Sub excelvba: Call MsgBox("Masalah terjadi saat proses input gambar, pastikan sudah menentukan folder patch", vbInformation, "Data Gambar") End Sub Private Sub TXTTGLSURATMASUK AfterUpdate()

If Not IsDate(TXTTGLSURATMASUK\_AnterOpdate() If Not IsDate(TXTTGLSURATMASUK.Text) Then Call MsgBox("Format tanggal harus sesuai dengan aturan yaitu DD/MM/YYYY (Hari/Bulan/Tanggal). Gunakan Format Pengetikan Tanggal Dengan Angka", vbInformation, "Format Tanggal") Me.TXTTGLSURATMASUK.Value = "" Else TXTTGLSURATMASUK.Text = Format(CDate(TXTTGLSURATMASUK.Text), "dd/mm/yyyy") End If Me.TXTTGLSURATMASUK.SetFocus

End Sub

Private Sub UserForm\_Initialize() Call KodeInput End Sub

# Coding Form Pencarian Surat Masuk

**Option Explicit** 

Private Sub CMDCARI\_Click() If Me.OPTSURATMASUK.Value = True Then Call CariSuratMasuk End If If Me.OPTSURATKELUAR.Value = True Then Call CariSuratKeluar End If End Sub

Private Sub CMDRESET\_Click() Me.CBBERDASARKAN.Value = "" Me.TXTKATAKUNCI.Value = "" Me.CBBERDASARKAN2.Value = "" Me.TXTKATAKUNCI2.Value = "" Me.CBBERDASARKAN3.Value = ""

Me.TABELSURAT.RowSource = "" Me.TXTTOTALDATA.Value = ""

Me.OPTSURATKELUAR.Value = False Me.OPTSURATMASUK.Value = False

End Sub

Private Sub OPTSURATKELUAR\_Click() Me.TABELSURAT.Value = "" Call AmbilSuratKeluar

End Sub

Private Sub OPTSURATMASUK\_Click() Me.TABELSURAT.Value = "" Call AmbilSuratMasuk

End Sub

Private Sub UserForm\_Click()

End Sub Private Sub AmbilSuratMasuk() Dim DSURATMASUK As Long Dim iRow As Long iRow = Sheet2.Range("A" & Rows.Count).End(xlUp).Row DSURATMASUK = Application.WorksheetFunction.CountA(Sheet2.Range("B6:B90000")) If DSURATMASUK = 0 Then Me.TABELSURAT.RowSource = "" Else Me.TABELSURAT.RowSource = "SURATMASUK!A6:K" & iRow End If Me.TXTTOTALDATA.Value = Me.TABELSURAT.ListCount

End Sub Private Sub AmbilSuratKeluar() Dim DSURATKELUAR As Long Dim iRow As Long iRow = Sheet3.Range("A" & Rows.Count).End(xlUp).Row DSURATKELUAR = Application.WorksheetFunction.CountA(Sheet3.Range("B6:B90000")) If DSURATKELUAR = 0 Then Me.TABELSURAT.RowSource = "" Else Me.TABELSURAT.RowSource = "SURATKELUAR!A6:K" & iRow End If Me.TXTTOTALDATA.Value = Me.TABELSURAT.ListCount

End Sub

Private Sub CariSuratMasuk() On Error GoTo salah Dim iRow As Long Dim CARI\_DATA As Object Set CARI\_DATA = Sheet2 Sheet5.Range("M5").Value = Me.CBBERDASARKAN.Value Sheet5.Range("M6").Value = Me.TXTKATAKUNCI.Value Sheet5.Range("N5").Value = Me.CBBERDASARKAN2.Value Sheet5.Range("N6").Value = Me.TXTKATAKUNCI2.Value Sheet5.Range("O5").Value = Me.CBBERDASARKAN3.Value Sheet5.Range("O5").Value = Me.CBBERDASARKAN3.Value

Me.TABELSURAT.Value = "" CARI\_DATA.Range("A5").CurrentRegion.AdvancedFilter Action:=xlFilterCopy, CriteriaRange:= \_ Sheet5.Range("M5:O6"), CopyToRange:=Sheet5.Range("A5:K5"), Unique:=False

Call HasilSuratMasuk

Exit Sub salah: Call MsgBox("Maaf Data tidak ditemukan", vbInformation, "Cari Data") End Sub

Private Sub HasilSuratMasuk() Dim DSURATKELUAR As Long Dim iRow As Long iRow = Sheet5.Range("A" & Rows.Count).End(xlUp).Row DSURATKELUAR = Application.WorksheetFunction.CountA(Sheet5.Range("A6:A90000")) If DSURATKELUAR = 0 Then Me.TABELSURAT.RowSource = "" Call MsgBox("Data Tidak Ditemukan", vbInformation, "Cari Surat Masuk") Else Me.TABELSURAT.RowSource = "CARIMASUK!A6:K" & iRow End If Me.TXTTOTALDATA.Value = Me.TABELSURAT.ListCount End Sub

Private Sub CariSuratKeluar() On Error GoTo salah Dim iRow As Long Dim CARI\_DATA As Object Set CARI\_DATA = Sheet3

Sheet6.Range("M5").Value = Me.CBBERDASARKAN.Value Sheet6.Range("M6").Value = Me.TXTKATAKUNCI.Value Sheet6.Range("N5").Value = Me.CBBERDASARKAN2.Value Sheet6.Range("N6").Value = Me.TXTKATAKUNCI2.Value Sheet6.Range("O5").Value = Me.CBBERDASARKAN3.Value Sheet6.Range("O6").Value = Me.TXTKATAKUNCI3.Value

Me.TABELSURAT.Value = "" CARI\_DATA.Range("A5").CurrentRegion.AdvancedFilter Action:=xlFilterCopy, CriteriaRange:= \_ Sheet6.Range("M5:O6"), CopyToRange:=Sheet6.Range("A5:K5"), Unique:=False

# Call HasilSuratKeluar

Exit Sub salah: Call MsgBox("Maaf Data tidak ditemukan", vbInformation, "Cari Data") End Sub

Private Sub HasilSuratKeluar() Dim DSURATKELUAR As Long Dim iRow As Long iRow = Sheet6.Range("A" & Rows.Count).End(xlUp).Row DSURATKELUAR = Application.WorksheetFunction.CountA(Sheet6.Range("A6:A90000")) If DSURATKELUAR = 0 Then Me.TABELSURAT.RowSource = "" Call MsgBox("Data Tidak Ditemukan", vbInformation, "Cari Surat Keluar") Else Me.TABELSURAT.RowSource = "CARIKELUAR!A6:K" & iRow End If Me.TXTTOTALDATA.Value = Me.TABELSURAT.ListCount

End Sub

Private Sub UserForm Initialize() With CBBERDASARKAN .AddItem "Nomor Surat" .AddItem "Pengirim" .AddItem "Perihal" .AddItem "Ditujukan" .AddItem "Tanggal Surat" .AddItem "Bulan" .AddItem "Tahun" End With With CBBERDASARKAN2 .AddItem "Nomor Surat" .AddItem "Pengirim" .AddItem "Perihal" .AddItem "Ditujukan" .AddItem "Tanggal Surat" .AddItem "Bulan" .AddItem "Tahun" End With With CBBERDASARKAN3 .AddItem "Nomor Surat" .AddItem "Pengirim" .AddItem "Perihal" .AddItem "Ditujukan"

.AddItem "Tanggal Surat" .AddItem "Bulan" .AddItem "Tahun" End With

End Sub

Private Sub CMDOPEN\_Click() On Error GoTo excelvba ThisWorkbook.FollowHyperlink (Me.TABELSURAT.Column(10)) Exit Sub excelvba: Call MsgBox("Pilih data surat terlebih dahulu. Atau file surat tidak ditemukan", vbInformation, "File Surat")

End Sub

## Coding Form Utama

**Option Explicit** 

Private Sub CARI\_Click() FORMPENCARIAN.Show

End Sub

Private Sub CMDCARI\_Click() If Me.OPTSURATMASUK.Value = True Then Call CariSuratMasuk End If If Me.OPTSURATKELUAR.Value = True Then Call CariSuratKeluar End If End Sub

Private Sub CMDCETAK\_Click() If Me.OPTSURATMASUK.Value = True Then Call CetakSuratMasuk End If If Me.OPTSURATKELUAR.Value = True Then Call CetakSuratKeluar End If

End Sub

Private Sub CMDCLEAR\_Click() Select Case MsgBox("Anda menghapus semua informasi tentang Identitas Kantor" \_ & vbCrLf & "Apakah anda yakin?" \_ , vbYesNo Or vbQuestion Or vbDefaultButton1, "Hapus Informasi") Case vbNo Exit Sub Case vbYes End Select Me.TXTNAMAKANTOR.Value = "" Me.TXTALAMAT.Value = "" Me.TXTTELPON.Value = "" Me.TXTEMAIL.Value = "" Me.TXTFOLDER.Value = "" Me.TXTFOLDER.Value = "" Me.TXTNAMAKANTOR.Enabled = True Me.TXTALAMAT.Enabled = True Me.TXTELPON.Enabled = True Me.TXTEMAIL.Enabled = True Me.LSURATMASUK.Enabled = False Me.SURATKELUAR.Enabled = False Me.SURATKELUAR.Enabled = False End Sub

Private Sub CMDDELETE1\_Click() If Me.OPTSURATMASUK.Value = True Then Call HapusSuratMAsuk End If If Me.OPTSURATKELUAR.Value = True Then Call HapusSuratKeluar End If End Sub

Private Sub CMDFOLDER\_Click() FORMFOLDER.Show End Sub

Private Sub CMDHIDESHOW\_Click() If Me.CMDHIDESHOW.Caption = "Show" Then Me.CMDHIDESHOW.Caption = "Hide" Application.Visible = True Else Me.CMDHIDESHOW.Caption = "Show" Application.Visible = False End If End Sub

Private Sub CMDOPEN\_Click() On Error GoTo excelvba ThisWorkbook.FollowHyperlink (Me.TABELSURAT.Column(10)) Exit Sub excelvba: Call MsgBox("Pilih data surat terlebih dahulu. Atau file surat tidak ditemukan", vbInformation, "File Surat")

End Sub

Private Sub CMDRESET2\_Click() Me.CMBBERDASARKAN.Value = "" Me.TXTKATAKUNCI.Value = ""

Me.TABELSURAT.RowSource = "" Me.OPTSURATKELUAR.Value = False Me.OPTSURATMASUK.Value = False Me.LABELSURAT.Caption = "TABEL DATA SURAT BELUM DIPILIH" Me.TXTHAPUS.Value = "" End Sub

Private Sub CMDSET\_Click() If Me.TXTNAMAKANTOR.Value = "" \_ Or Me.TXTALAMAT.Value = "" \_ Or Me.TXTTELPON.Value = "" \_ Or Me.TXTEMAIL.Value = "" \_ Or Me.TXTFOLDER.Value = "" Then

Call MsgBox("Isi terlebih dahulu data kantor", vbInformation, "Data Kantor") Me.LSURATMASUK.Enabled = False Me.LSURATKELUAR.Enabled = False Me.SURATMASUK.Enabled = False Me.SURATKELUAR.Enabled = False Else Me.LSURATMASUK.Enabled = True Me.LSURATKELUAR.Enabled = True Me.SURATMASUK.Enabled = True Call MsgBox("Data berhasil di update", vbInformation, "Data Kantor")

End If

Sheet1.Range("D5").Value = Me.TXTNAMAKANTOR.Value Sheet1.Range("D6").Value = Me.TXTALAMAT.Value Sheet1.Range("D7").Value = Me.TXTTELPON.Value Sheet1.Range("D8").Value = Me.TXTEMAIL.Value Sheet1.Range("D9").Value = Me.TXTFOLDER.Value

Me.TXTNAMAKANTOR.Enabled = False Me.TXTALAMAT.Enabled = False Me.TXTTELPON.Enabled = False Me.TXTEMAIL.Enabled = False End Sub

Private Sub CMDUPDATE1\_Click() If Me.OPTSURATMASUK.Value = True Then Call EditSuratMasuk End If If Me.OPTSURATKELUAR.Value = True Then Call EditSuratKeluar End If

End Sub Private Sub HapusSuratMAsuk() Application.ScreenUpdating = False Dim HapusData As Object Me.TABELSURAT.Value = "" If Me.TXTHAPUS.Value = "" Then Call MsgBox("Pilih data pada tabel data", vbInformation, "Hapus Data") Else 'Membuat pesan konfirmasi hapus data Select Case MsgBox("Anda akan menghapus data" \_ & vbCrLf & "Apakah anda yakin?" \_ , vbYesNo Or vbQuestion Or vbDefaultButton1, "Hapus data") Case vbNo Exit Sub Case vbYes End Select Sheet2.Select Selection.EntireRow.Delete Call MsgBox("Data berhasil dihapus", vbInformation, "Hapus Data") Call AmbilSuratMasuk Sheet1.Select End If End Sub Private Sub HapusSuratKeluar() Application.ScreenUpdating = False Dim HapusData As Object Me.TABELSURAT.Value = "" If Me.TXTHAPUS.Value = "" Then Call MsgBox("Pilih data pada tabel data", vbInformation, "Hapus Data") Else 'Membuat pesan konfirmasi hapus data Select Case MsgBox("Anda akan menghapus data" \_ & vbCrLf & "Apakah anda yakin?" , vbYesNo Or vbQuestion Or vbDefaultButton1, "Hapus data") Case vbNo Exit Sub Case vbYes End Select Sheet3.Select Selection.EntireRow.Delete Call MsgBox("Data berhasil dihapus", vbInformation, "Hapus Data") Call AmbilSuratKeluar Sheet1.Select End If End Sub

Private Sub EditSuratMasuk() On Error GoTo excelvba Dim SUMBERUBAH, CELLAKTIF As String With FORMSURATMASUK

.TXTKODE.Value = Me.TABELSURAT.Column(1) .TXTTGLINPUT.Value = Format(Me.TABELSURAT.Column(2), "DD/MM/YYYY") .TXTTGLSURATMASUK.Value = Format(Me.TABELSURAT.Column(3), "DD/MM/YYYY") .TXTNOMORSURAT.Value = Me.TABELSURAT.Column(4) .TXTPENGIRIM.Value = Me.TABELSURAT.Column(5) .TXTPERIHAL.Value = Me.TABELSURAT.Column(6) .TXTDITUJUKAN.Value = Me.TABELSURAT.Column(7) .TXTFILEPDF.Value = Me.TABELSURAT.Column(10)

'menyeleksi baris data sesuai data di listbox Sheet2.Select SUMBERUBAH = Me.TABELSURAT.ListIndex + 5 Sheets("SURATMASUK").Range("A" & SUMBERUBAH).Activate CELLAKTIF = ActiveCell.Row Sheets("SURATMASUK").Range("A" & CELLAKTIF & ":i" & CELLAKTIF).Select Sheet1.Select FORMSURATMASUK.CMDSAVE.Enabled = False

## FORMSURATMASUK.Show

End With

Exit Sub excelvba: Call MsgBox("Maaf, mohon klik pada tabel data", vbInformation, "Pilih Data")

End Sub Private Sub EditSuratKeluar() On Error GoTo excelvba Dim SUMBERUBAH, CELLAKTIF As String With FORMSURATKELUAR

.TXTKODE.Value = Me.TABELSURAT.Column(1) .TXTTGLINPUT.Value = Format(Me.TABELSURAT.Column(2), "DD/MM/YYYY") .TXTTGLSURATKELUAR.Value = Format(Me.TABELSURAT.Column(3), "DD/MM/YYYY") .TXTNOMORSURAT.Value = Me.TABELSURAT.Column(4) .TXTPENGIRIM.Value = Me.TABELSURAT.Column(5) .TXTPERIHAL.Value = Me.TABELSURAT.Column(6) .TXTDITUJUKAN.Value = Me.TABELSURAT.Column(7) .TXTFILEPDF.Value = Me.TABELSURAT.Column(10)

'menyeleksi baris data sesuai data di listbox Sheet3.Select SUMBERUBAH = Me.TABELSURAT.ListIndex + 5 Sheets("SURATKELUAR").Range("A" & SUMBERUBAH).Activate CELLAKTIF = ActiveCell.Row Sheets("SURATKELUAR").Range("A" & CELLAKTIF & ":i" & CELLAKTIF).Select Sheet1.Select FORMSURATKELUAR.CMDSAVE.Enabled = False FORMSURATKELUAR.Show End With

Exit Sub excelvba: Call MsgBox("Maaf, mohon klik pada tabel data", vbInformation, "Pilih Data")

End Sub

Private Sub KELUAR\_Click() Select Case MsgBox("Anda akan keluar dari aplikasi" \_ & vbCrLf & "Apakah anda yakin?" \_ , vbYesNo Or vbQuestion Or vbDefaultButton1, "Keluar") Case vbNo Exit Sub Case vbYes End Select Unload Me Application.Visible = True ThisWorkbook.Save Sheet1.Select "ThisWorkbook.Close End Sub Private Sub LBCARI\_Click() FORMPENCARIAN.Show

End Sub

Private Sub LKELUAR\_Click() Select Case MsgBox("Anda akan keluar dari aplikasi" \_ & vbCrLf & "Apakah anda yakin?" \_ , vbYesNo Or vbQuestion Or vbDefaultButton1, "Keluar") Case vbNo Exit Sub Case vbYes End Select

Application.Visible = True Sheet1.Select Unload Me ThisWorkbook.Save End Sub

Private Sub LSIMPAN\_Click() ThisWorkbook.Save End Sub

Private Sub LSURATKELUAR\_Click() FORMSURATKELUAR.Show End Sub

```
Private Sub LSURATMASUK Click()
FORMSURATMASUK.Show
End Sub
Private Sub MENU Click()
If Me.PANELMENU.Width = 150 Then
Me.PANELMENU.Width = 48
Me.PANELINSTANSI.Left = Me.PANELMENU.Width + 2
Me.PANELDATA.Left = Me.PANELMENU.Width + Me.PANELINSTANSI.Width + 10
Me.PANELDATA.Width = Me.Width - Me.PANELINSTANSI.Width - Me.PANELMENU.Width -
30
Me.TABELSURAT.Width = Me.PANELDATA.Width - 10
Me.TXTTOTALDATA.Left = Me.TABELSURAT.Width - Me.TXTTOTALDATA.Width + 5
Me.LBTOTAL.Left = Me.TABELSURAT.Width - Me.TXTTOTALDATA.Width + 5
Me.OPTSURATKELUAR.Left = Me.TABELSURAT.Width - Me.OPTSURATKELUAR.Width + 5
Me.OPTSURATMASUK.Left = Me.TABELSURAT.Width - Me.OPTSURATMASUK.Width -
Me.OPTSURATKELUAR.Width + 5
Else
Me.PANELMENU.Width = 150
Me.PANELINSTANSI.Left = Me.PANELMENU.Width + 2
Me.PANELDATA.Left = Me.PANELMENU.Width + Me.PANELINSTANSI.Width + 10
Me.PANELDATA.Width = Me.Width - Me.PANELINSTANSI.Width - Me.PANELMENU.Width -
30
Me.TABELSURAT.Width = Me.PANELDATA.Width - 10
Me.TXTTOTALDATA.Left = Me.TABELSURAT.Width - Me.TXTTOTALDATA.Width + 5
Me.LBTOTAL.Left = Me.TABELSURAT.Width - Me.TXTTOTALDATA.Width + 5
Me.OPTSURATKELUAR.Left = Me.TABELSURAT.Width - Me.OPTSURATKELUAR.Width + 5
```

Me.OPTSURATMASUK.Left = Me.TABELSURAT.Width - Me.OPTSURATMASUK.Width - Me.OPTSURATKELUAR.Width + 5 End If End Sub

Private Sub OPTSURATKELUAR\_Click() Me.TXTHAPUS.Value = "" Me.TABELSURAT.Value = "" Call AmbilSuratKeluar Me.LABELSURAT.Caption = "TABEL DATA SURAT KELUAR" End Sub

Private Sub OPTSURATMASUK\_Click() Me.TXTHAPUS.Value = "" Me.TABELSURAT.Value = "" Call AmbilSuratMasuk Me.LABELSURAT.Caption = "TABEL DATA SURAT MASUK" End Sub

Private Sub PANELDATA\_Click()

End Sub

Private Sub SIMPAN\_Click() ThisWorkbook.Save End Sub

Private Sub SURATKELUAR\_Click() FORMSURATKELUAR.Show End Sub

Private Sub SURATMASUK\_Click() FORMSURATMASUK.Left = Me.Width + 20 FORMSURATMASUK.Show End Sub

Private Sub TABELSURAT\_Click() **Dim SUMBERUBAH As String Dim CELLAKTIF As String** If Me.OPTSURATMASUK.Value = True Then Application.ScreenUpdating = False Me.TXTHAPUS.Value = Me.TABELSURAT.Column(1) Sheet2.Select SUMBERUBAH = Sheets("SURATMASUK").Cells(Rows.Count, "B").End(xlUp).Row Sheets("SURATMASUK").Range("B4:B" & SUMBERUBAH).Find(What:=Me.TXTHAPUS.Value, LookIn:=xlValues, LookAt:=xlWhole).Activate CELLAKTIF = ActiveCell.Row Sheet1.Select End If If Me.OPTSURATKELUAR.Value = True Then Application.ScreenUpdating = False Me.TXTHAPUS.Value = Me.TABELSURAT.Column(1) Sheet3.Select SUMBERUBAH = Sheets("SURATKELUAR").Cells(Rows.Count, "B").End(xlUp).Row

Sheets("SURATKELUAR").Range("B4:B" & SUMBERUBAH).Find(What:=Me.TXTHAPUS.Value, LookIn:=xlValues, LookAt:=xlWhole).Activate CELLAKTIF = ActiveCell.Row Sheet1.Select End If

End Sub

Private Sub TXTFOLDER\_Change() On Error GoTo salah Dim DATAFODLER As Object Set DATAFODLER = Sheet7.Range("B6:B10000").Find(What:=Me.TXTFOLDER.Value, LookIn:=xlValues) Me.NAMAFOLDER.Caption = DATAFODLER.Offset(0, 1).Value Exit Sub salah: Call MsgBox("Username tidak terdaftar", vbInformation, "Login Success")

End Sub

Private Sub UserForm\_Initialize() Call DataKantor Call AMBILFOLDER

Me.PANELINSTANSI.Height = Me.Height Me.PANELMENU.BackColor = RGB(24, 115, 190) Me.PANELMENU.Width = 48 Me.PANELINSTANSI.Left = Me.PANELMENU.Width + 2 Me.PANELMENU.Height = Me.Height Me.PANELDATA.Left = Me.PANELMENU.Width + Me.PANELINSTANSI.Width + 10 Me.PANELDATA.Width = Me.Width - Me.PANELINSTANSI.Width - Me.PANELMENU.Width -30 Me.TABELSURAT.Width = Me.PANELDATA.Width - 10 Me.TXTTOTALDATA.Left = Me.TABELSURAT.Width - Me.TXTTOTALDATA.Width + 5 Me.LBTOTAL.Left = Me.TABELSURAT.Width - Me.TXTTOTALDATA.Width + 5 Me.OPTSURATKELUAR.Left = Me.TABELSURAT.Width - Me.OPTSURATKELUAR.Width + 5 Me.OPTSURATMASUK.Left = Me.TABELSURAT.Width - Me.OPTSURATMASUK.Width -Me.CMDHIDESHOW.Caption = "Show"

With CMBBERDASARKAN .AddItem "Nomor Surat" .AddItem "Pengirim" .AddItem "Perihal" .AddItem "Ditujukan" .AddItem "Tanggal Surat" .AddItem "Bulan" .AddItem "Tahun" End With

If Me.TXTNAMAKANTOR.Value = "" \_ Or Me.TXTALAMAT.Value = "" \_ Or Me.TXTTELPON.Value = "" \_ Or Me.TXTEMAIL.Value = "" \_ Or Me.TXTFOLDER.Value = "" Then Me.LSURATMASUK.Enabled = False Me.LSURATKELUAR.Enabled = False Me.SURATMASUK.Enabled = False Me.SURATKELUAR.Enabled = False Else Me.LSURATMASUK.Enabled = True Me.LSURATKELUAR.Enabled = True Me.SURATMASUK.Enabled = True Me.SURATKELUAR.Enabled = True End If End Sub Private Sub CariSuratMasuk() On Error GoTo salah Dim iRow As Long Dim CARI DATA As Object Set CARI DATA = Sheet2 Sheet5.Range("M5").Value = Me.CMBBERDASARKAN.Value Sheet5.Range("M6").Value = Me.TXTKATAKUNCI.Value Me.TABELSURAT.Value = "" CARI DATA.Range("A5").CurrentRegion.AdvancedFilter Action:=xlFilterCopy, CriteriaRange:= Sheet5.Range("M5:M6"), CopyToRange:=Sheet5.Range("A5:K5"), Unique:=False iRow = Sheet5.Range("A" & Rows.Count).End(xlUp).Row If iRow > 1 Then Me.TABELSURAT.RowSource = "CARIMASUK!A6:K" & iRow Else Call MsgBox("Data tidak ditemukan", vbInformation, "Cari Data") End If Me.TXTTOTALDATA.Value = Me.TABELSURAT.ListCount Exit Sub salah: Call MsgBox("Maaf Data tidak ditemukan", vbInformation, "Cari Data") End Sub Private Sub CariSuratKeluar() On Error GoTo salah Dim iRow As Long Dim CARI\_DATA As Object Set CARI DATA = Sheet3 Sheet6.Range("M5").Value = Me.CMBBERDASARKAN.Value Sheet6.Range("M6").Value = Me.TXTKATAKUNCI.Value Me.TABELSURAT.Value = "" CARI\_DATA.Range("A5").CurrentRegion.AdvancedFilter Action:=xlFilterCopy, CriteriaRange:=\_ Sheet6.Range("M5:M6"), CopyToRange:=Sheet6.Range("A5:K5"), Unique:=False iRow = Sheet6.Range("A" & Rows.Count).End(xlUp).Row If iRow > 1 Then Me.TABELSURAT.RowSource = "CARIKELUAR!A6:K" & iRow Else Call MsgBox("Data tidak ditemukan", vbInformation, "Cari Data") End If Me.TXTTOTALDATA.Value = Me.TABELSURAT.ListCount Exit Sub salah: Call MsgBox("Maaf Data tidak ditemukan", vbInformation, "Cari Data")

End Sub Private Sub CetakSuratMasuk() If Me.TABELSURAT.RowSource = "" Then Call MsgBox("Harap tampilkan data yang akan dicetak", vbInformation, "Cetak Surat Masuk") Else Select Case MsgBox("Anda akan mencetak surat masuk" \_ & vbCrLf & "Apakah anda yakin?" , vbYesNo Or vbQuestion Or vbDefaultButton1, "Cetak Surat Masuk") Case vbNo Exit Sub Case vbYes End Select Unload Me Sheet5.PrintPreview FORMUTAMA.Show End If End Sub Private Sub CetakSuratKeluar() If Me.TABELSURAT.RowSource = "" Then Call MsgBox("Harap tampilkan data yang akan dicetak", vbInformation, "Cetak Surat Keluar") Else Select Case MsgBox("Anda akan mencetak surat keluar" \_ & vbCrLf & "Apakah anda yakin?" , vbYesNo Or vbQuestion Or vbDefaultButton1, "Cetak Surat Keluar") Case vbNo Exit Sub Case vbYes End Select Unload Me Sheet6.PrintPreview FORMUTAMA.Show End If End Sub Private Sub AmbilSuratMasuk() Dim DSURATMASUK As Long Dim iRow As Long iRow = Sheet2.Range("A" & Rows.Count).End(xlUp).Row DSURATMASUK = Application.WorksheetFunction.CountA(Sheet2.Range("B6:B90000")) If DSURATMASUK = 0 Then FORMUTAMA.TABELSURAT.RowSource = "" Else FORMUTAMA.TABELSURAT.RowSource = "SURATMASUK!A6:K" & iRow End If FORMUTAMA.TXTTOTALDATA.Value = FORMUTAMA.TABELSURAT.ListCount Me.TSM.Caption = Sheet1.Range("D10").Value Me.TSK.Caption = Sheet1.Range("D11").Value Me.SMTI.Caption = Sheet1.Range("D12").Value Me.SKTI.Caption = Sheet1.Range("D13").Value Me.TOTALSURAT.Caption = Sheet1.Range("D14").Value

End Sub Private Sub AmbilSuratKeluar() Dim DSURATKELUAR As Long Dim iRow As Long iRow = Sheet3.Range("A" & Rows.Count).End(xlUp).Row DSURATKELUAR = Application.WorksheetFunction.CountA(Sheet3.Range("B6:B90000")) If DSURATKELUAR = 0 Then FORMUTAMA.TABELSURAT.RowSource = "" Else FORMUTAMA.TABELSURAT.RowSource = "SURATKELUAR!A6:K" & iRow End If FORMUTAMA.TXTTOTALDATA.Value = FORMUTAMA.TABELSURAT.ListCount Me.TSM.Caption = Sheet1.Range("D10").Value Me.TSK.Caption = Sheet1.Range("D11").Value Me.SMTI.Caption = Sheet1.Range("D12").Value Me.SKTI.Caption = Sheet1.Range("D13").Value Me.TOTALSURAT.Caption = Sheet1.Range("D14").Value

End Sub

Private Sub DataKantor() Me.TXTNAMAKANTOR.Value = Sheet1.Range("D5").Value Me.TXTALAMAT.Value = Sheet1.Range("D6").Value Me.TXTTELPON.Value = Sheet1.Range("D7").Value Me.TXTEMAIL.Value = Sheet1.Range("D8").Value Me.TXTFOLDER.Value = Sheet1.Range("D9").Value Me.TXTFOLDER.Value = Sheet1.Range("D9").Value Me.TXTNAMAKANTOR.Enabled = False Me.TXTALAMAT.Enabled = False Me.TXTTELPON.Enabled = False Me.TXTEMAIL.Enabled = False End Sub

Private Sub UserForm\_QueryClose(Cancel As Integer, CloseMode As Integer) If CloseMode = 0 Then Cancel = True End If

End Sub

Private Sub AMBILFOLDER() Dim DSURATMASUK As Long Dim iRow As Long iRow = Sheet7.Range("A" & Rows.Count).End(xlUp).Row DSURATMASUK = Application.WorksheetFunction.CountA(Sheet7.Range("A6:B90000")) If DSURATMASUK = 0 Then FORMUTAMA.TXTFOLDER.RowSource = "" Else FORMUTAMA.TXTFOLDER.RowSource = "FOLDER!B6:C" & iRow End If

End Sub